# **BILL TRACKING SYSTEM**

### <u>Summary</u>

PawanHans has designed this application where Vendors can Track their invoices status and updates on Payment. Through this system you have to enter your invoice detail then only it can be tracked.

The Process as mentioned below are mandatory and every Vendor has to follow the process and have to submit their invoices online also. Without the copy of online receipt the hardcopy of your invoice will not be accepted.

For any doubts/Query/Classification please contact PHL.

## <u>Work Flow and Process</u>

#### 1. <u>Registration Page-</u>

PHL Vendors need to register through the below link/screen by filling all the mandatory fields. <u>https://pawanhans.co.in/Bill%20Tracking/registation.aspx</u>

| Person Name: *                           | Company Name.*                   | Email-id         |
|------------------------------------------|----------------------------------|------------------|
| Zone: *                                  | Vendor Code:                     | PAN.*            |
| Corporate Office : 🗐 Northern Region : 🗐 |                                  | ABCDE1234A       |
| Western Region : 🕼 Eastern Region : 🕼    | Put NA if don't have Vendor Code |                  |
| GST Number *                             | Account Number: *                | Bank Name: *     |
| 22AAAAA0000A125                          |                                  |                  |
| IFSC Number. *                           | Bank Address: *                  | Contact Number * |
| SBIN0284044                              |                                  |                  |
|                                          |                                  |                  |
| Address: *                               | Capicha dimN0a                   |                  |
|                                          |                                  |                  |
|                                          |                                  |                  |
|                                          |                                  |                  |
|                                          | Submit                           |                  |
|                                          |                                  |                  |
|                                          | Already Registered? Citck Here   |                  |

#### 2. Forgot Password Page-

If Vendor forgets his password, Registered Email Id should be entered to receive the password on Email.

|                            | Bill Tracking Forgot Password |
|----------------------------|-------------------------------|
| Enter Registered Email-id: |                               |
|                            | Submit Go Back                |
|                            | New User Register Here!       |
|                            |                               |

#### 3. Login Page-

For successful Login, Registered Email ID and Password which Vendor gets on Email has to be entered on the below screen.

|           | Bill Tracking User Login        |
|-----------|---------------------------------|
| Email ID: |                                 |
| Password: |                                 |
|           | Login Reset<br>Forgot Password? |
|           | New User Register Here!         |
|           |                                 |

On Successful login you will enter in the System and the first Screen will be the Dashboard.

#### 4. Dashboard Page-

Once the Vendor gets login, system will take the Vendor to the Dashboard page where Vendor can see the details filled at registration time as well as Latest updates on Bills.

| Cashbeland                    | Dashbo                                  | oard                                                                                        |                                                     |                                                                    |                                                                                                    |                             |                                | Logout               |
|-------------------------------|-----------------------------------------|---------------------------------------------------------------------------------------------|-----------------------------------------------------|--------------------------------------------------------------------|----------------------------------------------------------------------------------------------------|-----------------------------|--------------------------------|----------------------|
| Generate Referroe Number      | Company                                 | Name: Great C.Com                                                                           |                                                     |                                                                    | output Number                                                                                                   | 7240000044                  |                                |                      |
| Print Bills                   | Company                                 | Marrie: Pranet E-Com                                                                        |                                                     |                                                                    | ontact Number:                                                                                                  | 72100020/14                 |                                |                      |
| Submittion Detail             | Person N                                | ame. Newong                                                                                 |                                                     |                                                                    | arik Hame.                                                                                                    | State bank of India         |                                |                      |
| Marin Bills (Theorem Million) | Vendor C                                | ode: Nikunj-123                                                                             |                                                     | 8                                                                  | ank Address:                                                                                                    | Peeragaihi, New Delhi 11008 | 7.                             |                      |
| NEW DES (FORGE VIER)          | Address:                                | 3 (Basement) In                                                                             | der Enclave Opposite Metro i                        | Pillar No. A                                                       | Account Number: 1236547690012                                                                                   |                             |                                |                      |
| Resubmit Rejected Bills       | Email ID:                               | nchaudhary@pl                                                                               | nchaudhary@planetecomsolutions.com                  |                                                                    |                                                                                                    | SC Number: SBIN0284044      |                                |                      |
| Change Password Pan Number:   |                                         | ber: AAAPL1234C                                                                             |                                                     | 1                                                                  | Total Submitted                                                                                                 |                             |                                |                      |
|                               | 100000000000000000000000000000000000000 |                                                                                             |                                                     |                                                                    | and a construction of the second second second second second second second second second second second second s |                             |                                |                      |
|                               | GST NUM                                 | iber: 22AAAAAA0000A                                                                         | 28                                                  |                                                                    |                                                                                                    |                             |                                |                      |
|                               | GSTNUM                                  | ber: 22AAAAA0000A                                                                           | 25<br>F                                             | rriet                                                              |                                                                                                    |                             |                                |                      |
|                               | To view a                               | ilber: 22AAAAA0000A                                                                         | 225<br>F                                            | rrint                                                              |                                                                                                    |                             |                                |                      |
|                               | To view a                               | A involce(s) <u>Click Here</u><br>Reference Number                                          | P<br>Reference Generated On                         | Trint Last Updated On                                              | Remarks                                                                                                    |                             | Status                         | View                 |
|                               | To view a                               | A Invoke(s) <u>Olick Hara</u><br>Reference Number<br>PHL-22062016-0007                      | Reference Generated On 22-06-18                     | Vint<br>Last Updated On<br>14-09-18 11 53-36                       | Remarks<br>Rejected                                                                                             |                             | Status<br>Rejected             | View                 |
|                               | To view a                               | Invoke(s) <u>Olok Hars</u><br>Reference Number<br>PHL-22062018-0007<br>RE-PHL-01082018-0001 | P<br>Reference Generated On<br>22-06-18<br>16-08-18 | Trint<br>Last Updated On<br>14-09-18 11 53:36<br>23-08-18 14:08 18 | Remarks<br>Rejected<br>Bill is forwards                                                                         | td to Finance on 23 August. | Status<br>Rejected<br>Accepted | View<br>View<br>View |

#### 5. Generate Reference Number Page-

As the process your generated invoice detail needs to be filled here to generate reference number in the system for online tracking. These process are mandatory and you have to follow the instructions.

Vendor will have to enter all the required or Mandatory fields to get the Reference No.

|                         | PO Number:*    | 1                                                                                                    | <br>Invoice Number:*    | [                   |  |
|-------------------------|----------------|----------------------------------------------------------------------------------------------------|-------------------------|---------------------|--|
| nt Lills                |                |                                                                                                    | <br>Invoice             | ·                   |  |
| demission Defail        | Invoice Date:" |                                                                                                    | Amount(INR):*           |                     |  |
| few Bills (Period Wise) | Zone:"         | -Select Zone -                                                                                                    | Department:"            | -Select Department- |  |
| Resubmit Rejected Bills | Advance        | -Select-                                                                                                    | <br>Choose Files No     | file chosen         |  |
| Inange Password         | Payment        | ( Contraction of the second second se | <br>File format must be | jpg jpeg and prig.  |  |
|                         | Comments:      |                                                                                                    |                         |                     |  |
|                         |                |                                                                                                    |                         |                     |  |

#### 6. Print Bills Page-

After generating the Reference Number, you have to take print out and enclose the same with your Invoice Hard Copy.

| Dashboard                | Print Bill Det       | ail               |       |                     |                      | Logout |  |
|--------------------------|----------------------|-------------------|-------|---------------------|----------------------|--------|--|
| Generate Refrence Number | Reference            |                   |       |                     |                      |        |  |
| Print Sills              | Number:*             | PHL-29062018-0009 |       |                     |                      |        |  |
| Submission Detail        |                      |                   |       |                     |                      |        |  |
| View Bills (Period Wise) | Invoice Number:      | INV-2018          |       | Invoice Amount:     | 15000                |        |  |
| Resubmit Rejected Bills  | Reference<br>Number: | PHL-29062018-0009 |       | Advance<br>Payment: | Yes                  |        |  |
| Change Password          | PO Number:           | PO-290818         |       | Comments:           | Test bill for loader |        |  |
|                          | Zone:                | Northern Region   |       |                     |                      |        |  |
|                          | Department:          | Vigilance         |       |                     |                      |        |  |
|                          | Entry Date:          | 29-06-18          |       |                     |                      |        |  |
|                          | Vendor Code:         | Nikunj-123        |       |                     |                      |        |  |
|                          | Invoice Date:        | 29-08-18          |       |                     |                      |        |  |
|                          |                      |                   | Print |                     |                      |        |  |

#### 7. Submission Details Page-

Now, you have to fill the Bill submission method, where you have to select the method (By Post, Courier, By Hand) through with you have submitted the invoice Hard copy to PHL.

| Dashboard                | Bill Submission Detail          | Innert |
|--------------------------|---------------------------------|--------|
| Generate Refrence Number | Reference                       | Logou  |
| Print Bills              | Number:" PHL-29082018-0009      |        |
| Submission Detail        | Invoice Date:* 29-Aug-2018      |        |
| View Bills (Period Wise) | Submission<br>Mode:" By Courier |        |
| Resubmit Rejected Bills  | Tracking Id: *                  |        |
| Change Password          | Courier<br>Company:*            |        |

#### 8. View Bill (Period Wise)-

Generated Bills and their status can be viewed with the help of filtering on the below screen.

| merate Refrence Number | Fre       | om Date:(1 <sup>#</sup> | Aprit.)                  |            | To Date:          |                 | a                           | PO Number:      | Log              |
|------------------------|-----------|-------------------------|--------------------------|------------|-------------------|-----------------|-----------------------------|-----------------|------------------|
| nt Bills               |           |                         |                          |            |                   |                 |                             |                 |                  |
| mission Defail         | Inv       | oice Numbe              | 95                       |            | Reference         | Number:         |                             | Invoice Status: |                  |
| v Bills (Period Wise)  |           |                         |                          |            |                   |                 |                             | select_         |                  |
| ubmit Rejected Bills   |           |                         |                          |            |                   | Search          | Reset                       |                 |                  |
| nge Password           | Su        | bmitted                 | Accepted                 |            | Rejected          |                 | In-Process                  | Query           | Paid             |
|                        | Sr<br>No. | PO Number               | Reference No.            | Invoice No | Invoice<br>Amount | Invoice<br>Date | Invoice Status              | Reminder        | View             |
|                        | 1         | PO-<br>290618           | PHL-29082018-<br>0009    | INV-2018   | 15000             | 29-08-<br>18    | Ref. no. generated          |                 | View Bill/Status |
|                        | ž         | 1234                    | PHL-22082018-<br>0007    | 1234       | 100000            | 30-08-<br>18    | Rejected by finance dept.   |                 | View Bill/Status |
|                        | 3         | PO-<br>010818           | RE-PHL-<br>01082018-0001 | INV-0108   | 15000             | 14-08-<br>18    | Accepted by<br>concern dept | Reminder        | View Bill/Status |
|                        |           |                         |                          |            |                   |                 |                             |                 |                  |

#### 9. Invoice Detail Page-

You can see the specific Bill details by clicking on the View Button of the above screen.

| Jashboard                       | Invoic                                                                                                    | e Detail                                                                                                    |                   |           |                 |                                                                                                    | Log |
|---------------------------------|----------------------------------------------------------------------------------------------------|----------------------------------------------------------------------------------------------------|-------------------|-----------|-----------------|----------------------------------------------------------------------------------------------------|-----|
| ienerate Refrence Number        | G                                                                                                    | enerated                                                                                                    | Submitted         | Forwarded |                 | Rejected                                                                                                    |     |
| rint Bills                      | Invoice                                                                                                    | Number:                                                                                                    | 1234              |           | Advance         |                                                                                                    |     |
| ubmission Detail                | PO Nu                                                                                                    | mber:                                                                                                    | 1234              |           | Payment:        | No.                                                                                                    |     |
| lew Bills (Period Wise)         | Refere                                                                                                    | nce                                                                                                    |                   |           | Comments:       | Test by Puneet                                                                                                  |     |
| Contractor of Contractor States | Numbe                                                                                                    | Hr;                                                                                                    | PHL-22082018-0007 |           | Zone:           | Corporate Office                                                                                                |     |
| resubmit rejected bits          | Invoice                                                                                                    | Date:                                                                                                    | 30-08-18          |           | Department:     | HRD                                                                                                    |     |
| Change Password                 | Invoice                                                                                                    | Amount:                                                                                                    | 100000            |           | Invoice Status: | Rejected                                                                                                    |     |
|                                 |                                                                                                    |                                                                                                    |                   | Print     | 1               | 1                                                                                                    |     |
|                                 | Sr No.                                                                                                    | Remarks                                                                                                    |                   |           | Submitted By    | Date                                                                                                    |     |
|                                 | 1                                                                                                    | ewqtwer                                                                                                    | ewr               |           | User            | 30-08-18 15:35                                                                                                  |     |
|                                 | and the second second se | and the second second sec |                   |           | 10.000000       | The second second second second second second second second second second second second second second second se |     |
|                                 | 2                                                                                                    | fsdfd                                                                                                    |                   |           | User            | 30-08-18 15:35                                                                                                  |     |
|                                 | 2                                                                                                    | fsdfd<br>1231345                                                                                                    | 46:               |           | User            | 30-08-18 15 35<br>30-08-18 15 32                                                                                | _   |

#### 10. Resubmit Rejected Bills Page-

In case, If Any Bill gets rejected, You have to resubmit the rejected Bill by following the same procedure.

| Dashboard                | Resubmit Rejected Bill                                                                 |                        |
|--------------------------|----------------------------------------------------------------------------------------|------------------------|
| Generate Refrence Number |                                                                                        | Logour                 |
| Print Bills              | Reference Reject<br>Number:" -Reference Number Remark:"                                |                        |
| Submission Detail        | PO Number                                                                              |                        |
| View Bills (Period Wise) |                                                                                        |                        |
| Resubmit Rejected Bills  | Invoice Date:"                                                                         |                        |
| Change Password          | Zone:"Select Zone Department:"                                                         | -Select Department-    |
|                          | Advance<br>Payment: -Select                                                            | No file chosen         |
|                          | File format mus                                                                        | t be jpg, jpeg and png |
|                          | Commnents:                                                                             |                        |
|                          | 1                                                                                      | 6                      |
|                          |                                                                                        |                        |
|                          |                                                                                        |                        |
|                          |                                                                                        |                        |
|                          | I certify that the invoice number and date mentioned has been verified and is accurate |                        |
|                          | Submit                                                                                 |                        |

#### 11. Change Password Page-

You can change your current Password from the below screen.

| Dashboard                | Change Password | and the second second sec |
|--------------------------|-----------------|----------------------------------------------------------------------------------------------------|
| Generate Refrence Number | Old Password:"  | Logoon                                                                                                    |
| Print Bills              | New Password:*  |                                                                                                    |
| Submission Detail        | Confirm         |                                                                                                    |
| View Bills (Period Wise) | Password*       |                                                                                                    |
| Resubmit Rejected Bills  | Submit          |                                                                                                    |
| Change Password          |                 |                                                                                                    |
|                          |                 |                                                                                                    |